# PC 上の動画を Android スマートフォンで観賞する

Tunebite Platinum で録画した動画を、Android スマートフォンまたはタブレットで観賞することもできます。 PC 側と Android 端末側、それぞれの準備をします。

- 1) PC 側の準備
- 2) Android 端末側の準備
- 3) Android 端末へ動画を転送
- 1) PC 側の準備
- 1-1 デスクトップ上の『Audials 11』のアイコンをダブルクリックし、Tunebite Platinum を起動します。

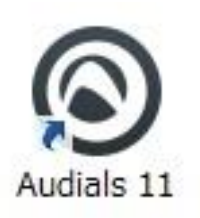

1-2 画面左側のメニュー「メディアセンター」から「動画」をクリックし、「Anywhere」をクリックします。

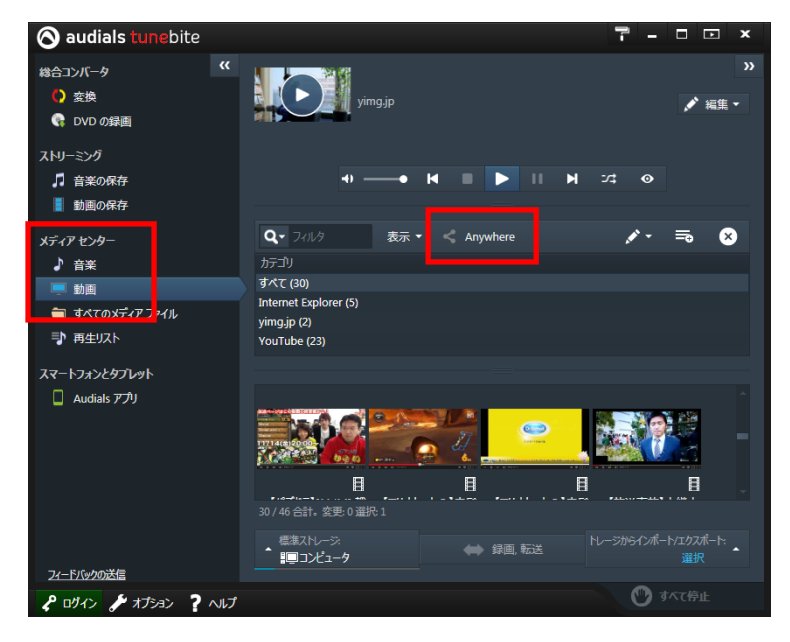

1-3「Anywhere アクセス」を選択します。

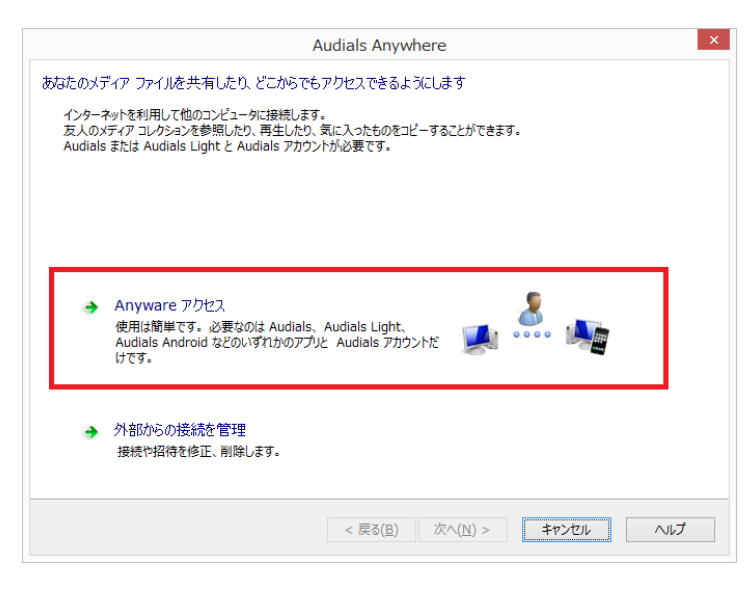

1-4 「Audials アカウント」へのサインインが必要になります。 初めての場合は「今すぐサインアップ」をクリッ クすると、アカウントを新規作成できます。 サインインすると、 次の画面に進みます。

| iais サインイン か Audiais Anywhere 接続に必要                                  | 203                                                |               |
|----------------------------------------------------------------------|----------------------------------------------------|---------------|
| Audials anywhere で他のデバイスに持                                           | <b>妾続するには、最初にサインインが必要です。</b>                       |               |
|                                                                      |                                                    |               |
|                                                                      |                                                    |               |
|                                                                      |                                                    |               |
|                                                                      |                                                    |               |
| Audials アカウントでサインイン                                                  |                                                    |               |
| ユーザー名:                                                               | パスワード:                                             | サルル           |
|                                                                      |                                                    | パスワードをお忘れですか? |
|                                                                      |                                                    |               |
| アカウントをまだ作成していませんか? 今すぐサインアッ                                          | 0000000                                            |               |
| アカウントをまだ作成してしませんか? 今すくサインアッ<br>Audials アカウントをサインアップするか、              | Facebook アカウントで Audials に接続してください。                 |               |
| アカウントをまだ作成してしませんか? 今ずぐサインアッ<br>Audials アカウントをサインアップするか、<br>今すぐサインアップ | Facebook アカウントで Audials に接続してください。<br>Facebook で接続 |               |
| アカウントをまだ作成していませんか? 今すぐサインアッ<br>Audials アカウントをサインアップするか、<br>今すぐサインアップ | Facebook アカウントで Audials に接続してください。<br>Facebook で接続 | ]             |
| アカントをまだ作成してしませんか? 今ずくサインアッ<br>Audials アカウントをサインアップするか、<br>今ずくサインアップ  | Facebook アカウントで Audials に接続してください。<br>Facebook で接続 |               |

1-5「Android スマートフォンからメディアにアクセス」を選択します。

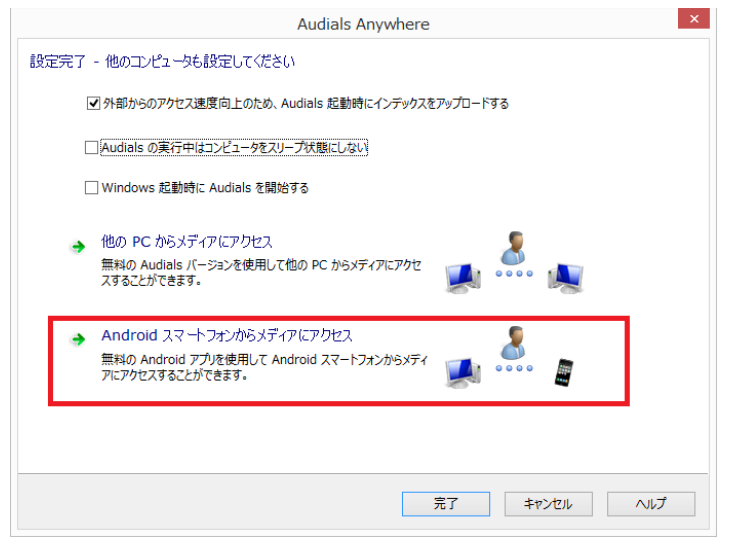

1-6 Android 端末側で行う手順が表示されます。「完了」をクリックしてください。詳細を次章でご案内いたします。

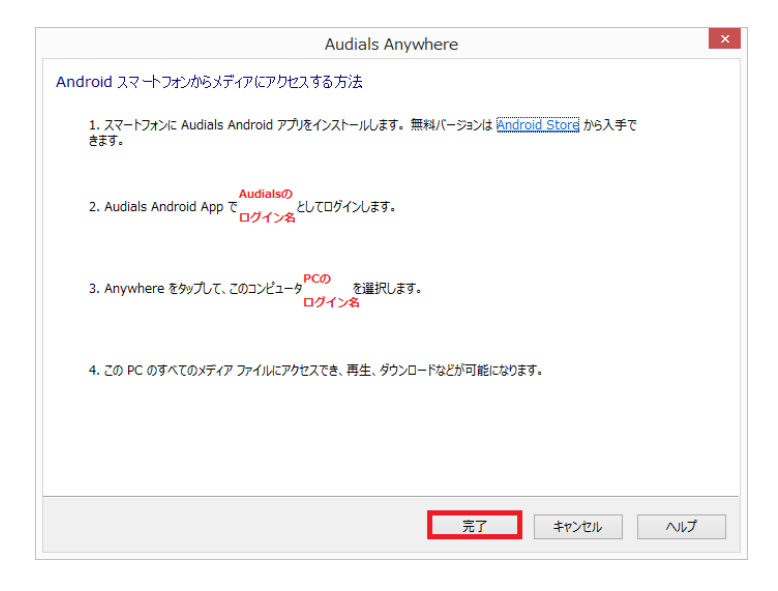

# 2) Android 端末側の準備

Android 端末側にTunebite Platinum アプリをインストールします。(すでにインストール済の場合はスキップしてください。)

2-1 端末ホーム画面から「Play ストア」を起動します。

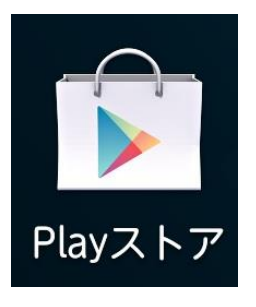

2-2 「Audials」と入力して検索、「Audials Radio」を選択してください。

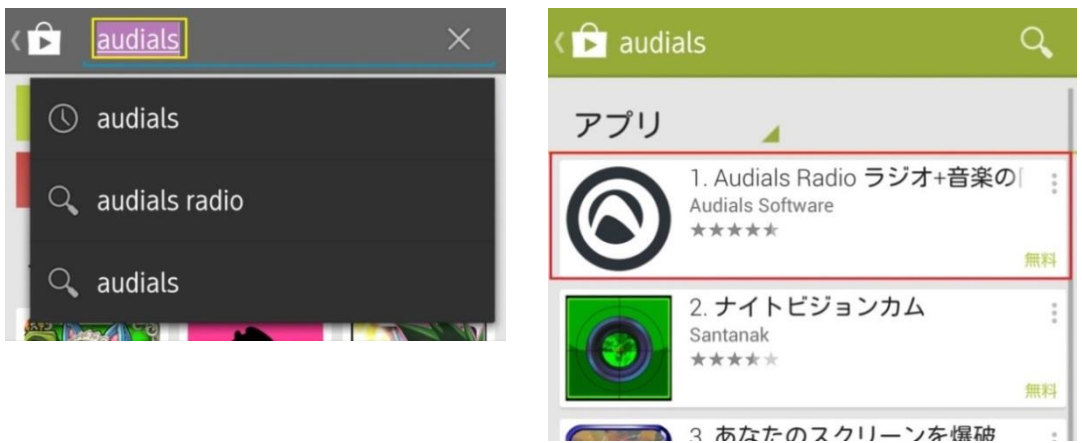

2-3 「インストール」をクリックし、インストールします。

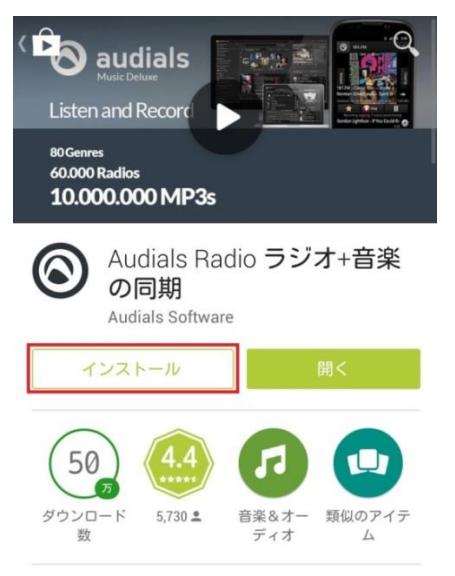

2-4 インストール完了後、アイコンをタップして Audials を起動します。

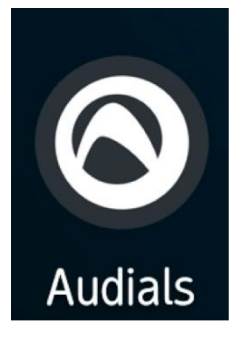

2-5 PC版 Tunebite Platinum のログイン情報でサインインします。

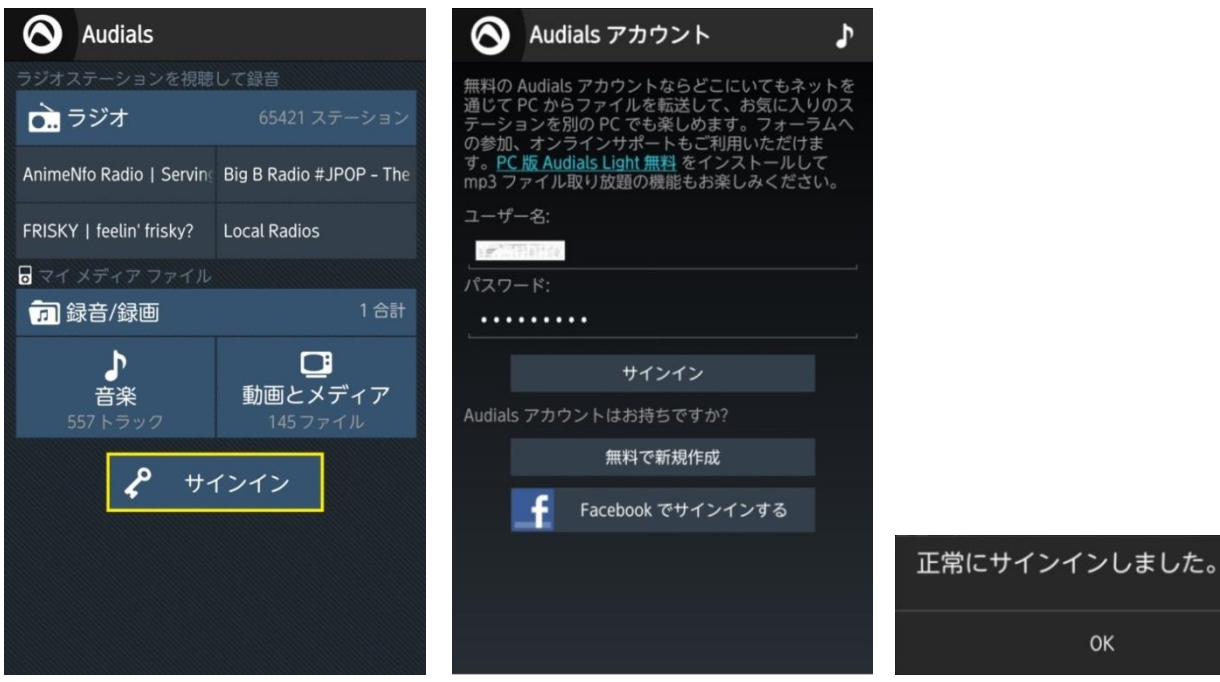

#### 3) Android 端末へ動画を転送

3-1 Audials アプリを起動します。「録音/録画」セクションから「動画とメディア」をクリックしてください。

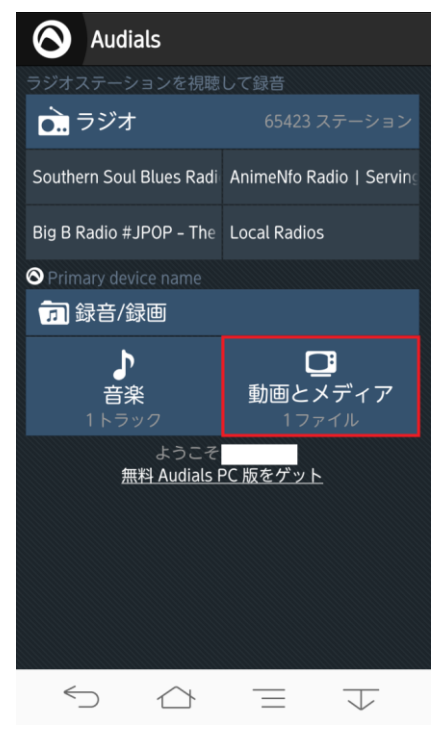

3-2 端末上で登録されている動画の一覧が表示されます。この地点ではまだ PC 上の動画ファイルは同期 しておらず、表示されません。同期するには、画面最下部の「インポート/エクスポートおよびストレージ設定」 バーをクリックします。

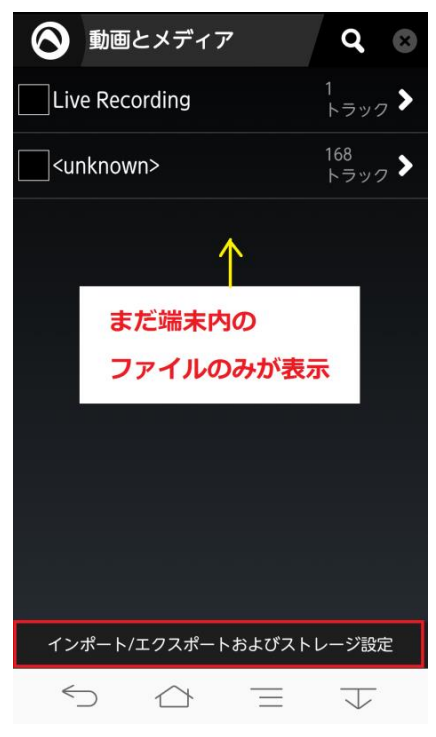

3-3 ストレージー覧が表示されます。上部に端末内のストレージ、スマートフォンの名前が表示され、下部は 主に外部ストレージと PC のログイン名または Tunebite Platinum のログイン名が表示されます。

今回は PC 側(外部)の Tunebite Platinum と同期させますので、「インポート/エクスポートストレージ」の ボタンをクリックしてください。

| ストレージ                                                                   |
|-------------------------------------------------------------------------|
| 標準ストレージ                                                                 |
| すべての録音/録音はここに保存されます                                                     |
| <mark>スマートフォンの端末名</mark><br>設定を編集、デバイスを変更                               |
|                                                                         |
| <b>インポート/エクスポートストレージ</b><br>ファイルを SD カード、クラウドストレージ、または<br>PC から/ヘコピーする. |
| <b>PC側の名前</b><br>設定を編集、デバイスを変更                                          |
|                                                                         |
|                                                                         |

3-4 続いて画面中央「再スキャン」をクリックします。

| ◇ インポート/エクスポートストレ…                                  |
|-----------------------------------------------------|
| 現在のインポート/エクスポート ストレージ:                              |
| I                                                   |
| 外部(PC)デバイス名                                         |
| ファイル名とパス                                            |
|                                                     |
| 再スキャン                                               |
| インポート/エクスポート ストレージを使わずに作業                           |
| ▲ を取り出す                                             |
| インポート/エクスポート ストレージを変更:                              |
| <b>!</b> < (オンライン)                                  |
| アプリをクラウド、または PC と接続:                                |
| インポート/エクスポート ストレージを追<br>加                           |
|                                                     |
| $\checkmark$ $\bigtriangleup$ $\equiv$ $\checkmark$ |

3-5 PC 版 Tunebite Platinum 上に保存されている動画ファイルのスキャンが開始され、PC 側の Tunebite Platinum と同じ一覧が表示されます。

## 【Android 端末側 Audials】

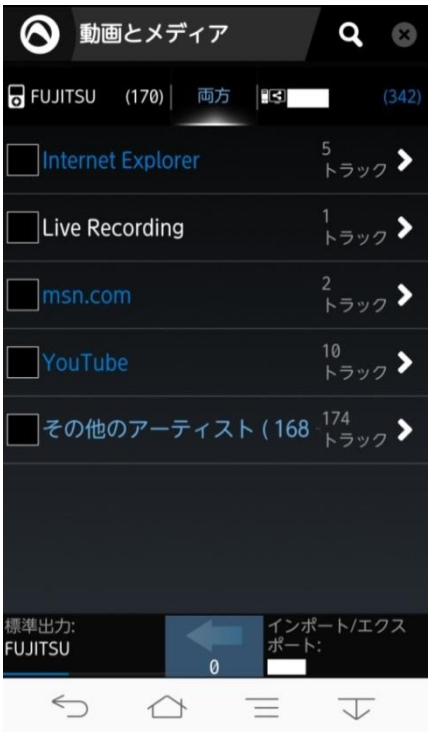

## 【PC 側 Tunebite Platinum】

| カテゴリ                 |
|----------------------|
| べて (23)              |
| nternet Explorer (5) |
| nsn.com (2)          |
| ′ouTube (10)         |
| その他のアーティスト (6)       |
|                      |

3-6 PC 側一覧から、Android 端末で使用したい動画を見つけ、ファイル名左側のボックスにチェックを入れます。

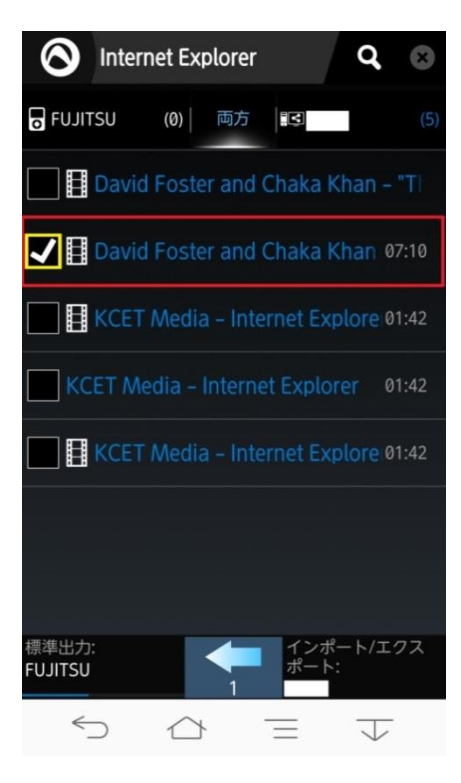

3-7 画面最下部の矢印「←」をクリックすると、選択したファイルが Android 端末へ転送されます。

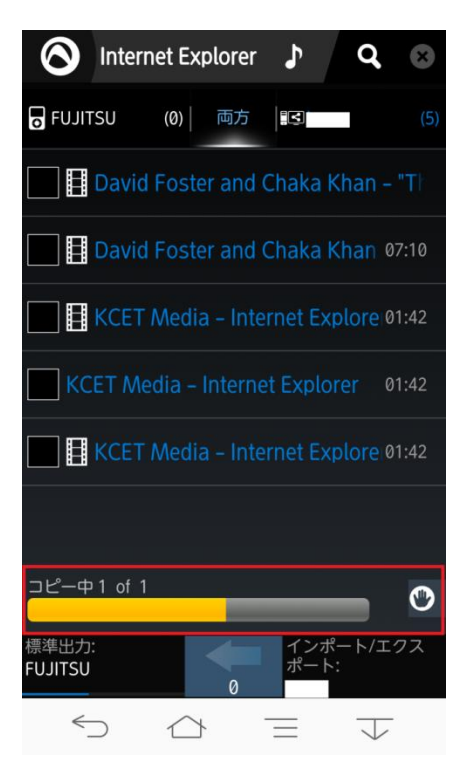

3-8 転送完了後、以下のメッセージが表示されます。右側の「OK」をクリックしてください。

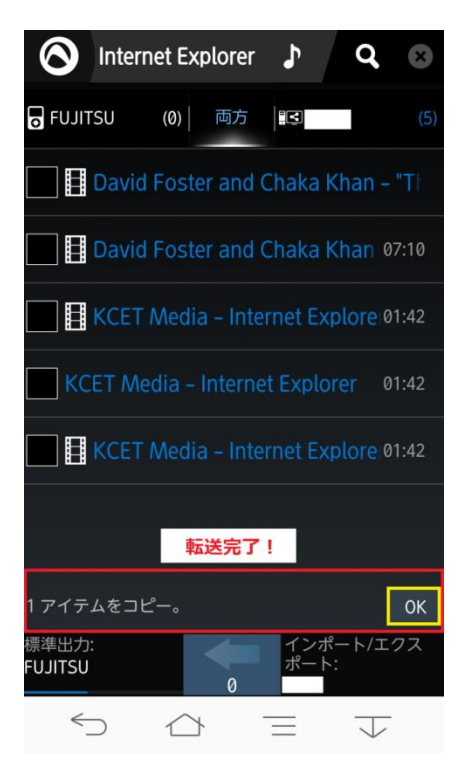

3-9 再度トップ画面から「動画とメディア」にアクセスし、今度は先程とは逆に画面上部左側のボタンをクリックし、端末内部ストレージ表示に切り替え、転送したファイルが一覧に登録されていることを確認します。

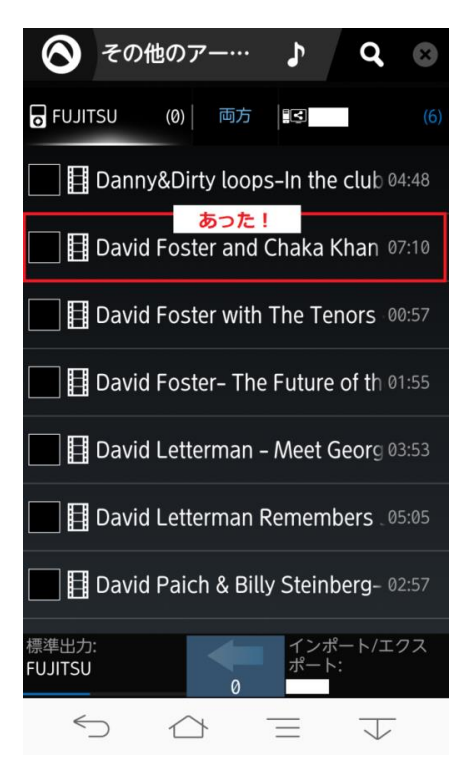

3-10 再生するプレイヤーアプリを選択します。先程と同様、ファイル名の左側ボックスにチェックを入れ、ファイル名をクリックします。再生に対応したアプリの一覧から、使用するアプリを選択します。

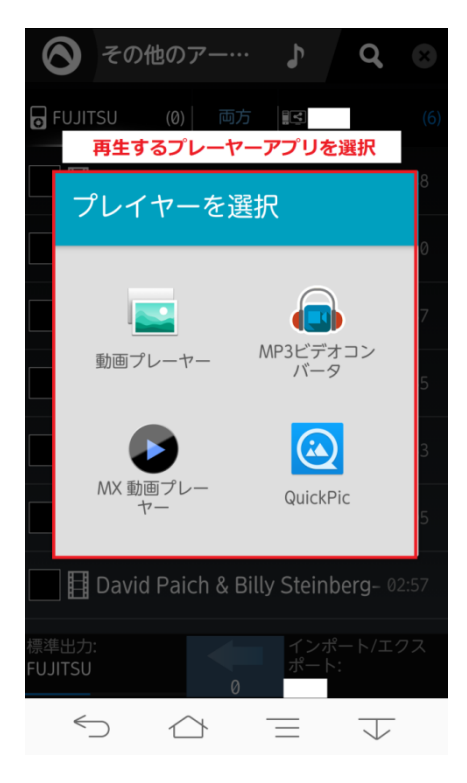